## Bestanden uploaden en downloaden naar het besturingssysteem met alleen de KVM Verwijderbare disketoptie

## Inhoud

Inleiding Bestanden uploaden en downloaden

## Inleiding

In dit document wordt beschreven hoe u bestanden naar het besturingssysteem kunt uploaden en downloaden, met alleen de optie virtueel toetsenbord/video/muis (KVM) met verwijderbare schijf. De optie Verwijderbare schijf vMedia kan worden gebruikt voor lees-schrijfbewerkingen. Dit is handig in het scenario waarin u informatie van het besturingssysteem moet kopiëren, maar de enige beschikbare toegang is via KVM (de netwerkadapter werkt niet, geen fysieke toegang tot de stekker in een USB-stick, enzovoort).

## Bestanden uploaden en downloaden

1. Kies Virtuele media > Afbeelding maken om een afbeelding te maken.

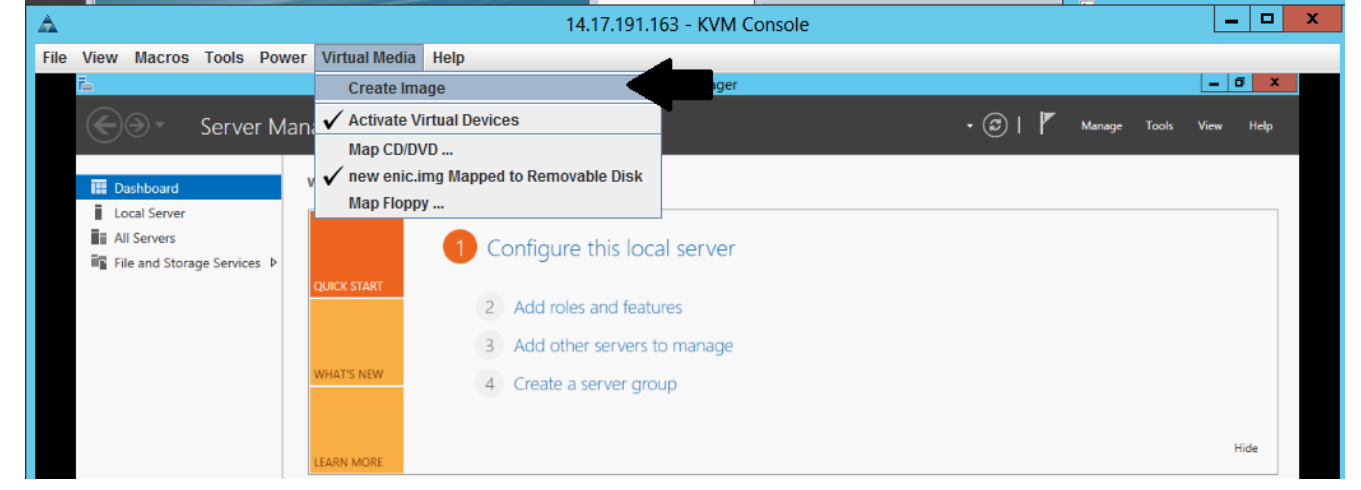

2. Kies een bronmap op uw machine (dit kan een lege map zijn omdat u alleen bestanden van de machine hoeft te ophalen):

| File View Macros Tools Po                                    | wer Virtual Media Hel | lp                                                                         |        |                         |         |      |      |
|--------------------------------------------------------------|-----------------------|----------------------------------------------------------------------------|--------|-------------------------|---------|------|------|
| ī.                                                           |                       | Server Manager                                                             |        |                         |         | - 6  | j X  |
| Server N                                                     | 1anager • Dashbo      | ard                                                                        | • ② I  | Manag                   | e Tools | View | Help |
| Dashboard Local Server All Servers File and Storage Services | WELCOME TO SERVER N   | Configure this local server Add roles and features                         |        |                         |         |      |      |
|                                                              | WHAT'S NEW            | Add other servers to manage Create a server group Create Image from Folder |        | ×                       |         |      |      |
|                                                              | Create a New Ima      | ge File From a Source Folder                                               |        |                         |         | H    | lide |
|                                                              | Source Folder:        | C:\Users\briamorr.SV-JUMP-WIN12\Desktop\New folder                         | Browse | $\langle \cdot \rangle$ |         |      |      |
|                                                              |                       | Create Image                                                               | Cancel |                         |         |      |      |
|                                                              |                       | BPA results BPA results                                                    |        |                         |         |      |      |
|                                                              |                       | 5/2/2016 10:49 AM                                                          |        |                         |         |      |      |

3. Kies Virtuele media > Map Verwijderbare schijf om de verwijderbare schijf in kaart te brengen.

| File | View                       | Macros                    | Tools     | Power  | Virtual Media | Help           |                                                    |       |   |        |       |      |      |
|------|----------------------------|---------------------------|-----------|--------|---------------|----------------|----------------------------------------------------|-------|---|--------|-------|------|------|
|      | in a                       |                           |           |        | Create Ima    | ige            | Server Manager                                     |       |   |        |       | - 6  | j X  |
|      | $\langle \epsilon \rangle$ |                           | Serve     | er Man | 🖌 Activate V  | irtual Devices |                                                    | • 🗊 I | ۲ | Manage | Tools | View | Help |
|      | $\sim$                     | <u> </u>                  |           |        | Map CD/D      | /D             |                                                    | 0     |   |        |       |      |      |
|      | E D                        | ashboard                  |           | · ·    | Map Remo      | vable Disk     |                                                    |       |   |        |       |      |      |
|      | Lo                         | cal Server                |           |        | Map Flopp     | у              |                                                    |       |   |        |       |      |      |
|      | E AI                       | l Servers<br>le and Stora | ge Servic | es⊅    |               | 1 Con          | figure this local server                           |       |   |        |       |      |      |
|      | _                          |                           | ,         |        | QUICK START   | 2 A            | dd roles and features                              |       |   |        |       |      |      |
|      |                            |                           |           |        | WHAT'S NEW    | 3 A<br>4 C     | dd other servers to manage<br>reate a server group |       |   |        |       |      |      |
|      |                            |                           |           |        | LEARN MORE    |                |                                                    |       |   |        |       | ,    | lide |

4. Kies het .img-bestand dat u zojuist hebt gemaakt.

| AA                          |                 |                   | H. 17. 171. 10.0 - N | VIVI COLISOIC  |        |      |        |           |         |
|-----------------------------|-----------------|-------------------|----------------------|----------------|--------|------|--------|-----------|---------|
| File View Macros Tools Powe | er Virtual Me 🦨 | Virtu             | al Media - Map       | Removable Disk | X      |      |        |           |         |
| Ē.                          |                 |                   |                      |                |        |      |        |           | - 0 X   |
| Server Ma                   | nager • C       | Drive/Image Files | aniata at ima        | _              | Browne | OL T | Manage | lools Vie | ew Help |
|                             |                 | Drive/image File: | enictool.img         |                | Browse |      |        |           |         |
| 🔛 Dashboard                 | WELCOME TO      |                   | Read Only            |                |        |      |        |           |         |
| Local Server                |                 |                   |                      |                |        |      | •      |           |         |
| All Servers                 |                 |                   |                      | Man Device     | Cancel |      | -      |           |         |
| File and Storage Services ▷ |                 |                   |                      | map beries     | curren |      |        |           |         |
|                             | QUICK START     |                   | 16.1                 |                |        | ]    |        |           |         |
|                             |                 | 2 Add role        | s and features       |                |        |      |        |           |         |
|                             |                 | 3 Add oth         | er servers to man    | age            |        |      |        |           |         |
|                             | WHAT'S NEW      |                   |                      |                |        |      |        |           |         |

5. Voeg indien nodig inhoud toe aan de verwijderbare schijf (loggen, geheugendumps, enzovoort).

| File View Mac | ros Tools Powe                  | er Virtual Media  | Help                |                                   |               |      |         |        |       |      |      |
|---------------|---------------------------------|-------------------|---------------------|-----------------------------------|---------------|------|---------|--------|-------|------|------|
| Ē.            |                                 |                   |                     | Server Manager                    |               |      |         |        |       | - 6  | i x  |
| •             | Server Ma                       | anager • Dash     | board               |                                   |               |      | • ©   🏲 | Manage | Tools | View | Help |
| 🔛 Dashboa     | rd                              |                   |                     |                                   |               |      |         |        |       |      |      |
| Local Ser     | ver<br>rs<br>Storage Services ♪ | QUICK START       | Configure Add roles | this local server<br>and features |               |      |         |        |       |      |      |
|               | 💶 l 💽 🗓 = l                     | Drive T           | ools                | ENICTOOL (D:)                     | _ 0           | x    |         |        |       |      |      |
|               | File Home S                     | Share View Mana   | ge                  |                                   |               | ~ 🕐  |         |        |       |      |      |
|               | € ⊚ - ↑ -                       | This PC  ENICTOOL | (D:) •              | マ C Search EM                     | ICTOOL (D:)   | ٩    |         |        |       |      |      |
|               |                                 | N                 | ame                 | Date modified                     | Туре          | Size |         |        |       |      |      |
|               | Desktop                         |                   | enictool            | 4/29/2016 4-42 PM                 | File folder   |      |         |        |       |      | lide |
|               | Downloads                       |                   | choppy              | 5/1/2016 8:19 AM                  | Text Document |      |         |        |       |      | ide  |
|               | 强 Recent places                 | E                 | choppy1             | 5/1/2016 8:19 AM                  | Text Document |      |         |        |       |      |      |
|               |                                 | E                 | choppy2             | 5/1/2016 8:20 AM                  | Text Document |      |         |        |       |      |      |
|               | 🚛 This PC                       | E                 | choppy3             | 5/1/2016 8:20 AM                  | Text Document |      |         |        |       |      |      |
|               | 📜 Desktop                       | E                 | choppy4             | 5/1/2016 8:21 AM                  | Text Document |      |         |        |       |      |      |
|               | Documents                       | E                 | Choppy5             | 5/1/2016 8:30 AM                  | Text Document |      | 1       |        |       |      |      |
|               | 🚺 Downloads                     | E                 | Сһорруб             | 5/1/2016 8:30 AM                  | Text Document |      |         |        |       |      |      |
|               | Music 👔                         |                   | Choppy7             | 5/1/2016 8:31 AM                  | Text Document |      |         |        |       |      |      |
|               | 崖 Pictures                      | E                 | choppy8-bsod        | 5/1/2016 8:32 AM                  | Text Document |      |         |        |       |      |      |

6. Kies Virtuele media > <filename> In kaart gebracht op Verwijderbare schijf om de vMedia uit te schakelen.

| File | View                                      | Macros                                 | Tools      | Power | Virtual Media | Help     |                     |              |      |  |  |  |     |
|------|-------------------------------------------|----------------------------------------|------------|-------|---------------|----------|---------------------|--------------|------|--|--|--|-----|
|      | ī.                                        |                                        |            |       | Create Ima    | ige      |                     | rver Manager |      |  |  |  | 5 X |
|      | $\langle \boldsymbol{\leftarrow} \rangle$ | Server Mana 🗸 Activate Virtual Devices |            |       |               | ices     |                     | View         | Help |  |  |  |     |
|      |                                           |                                        | Map CD/DVD |       |               |          | 0                   | · ·          |      |  |  |  |     |
|      |                                           | chhoard                                |            |       | 🗸 enictool.im | ng Mappe | d to Removable Disk |              |      |  |  |  |     |
|      | Lo                                        | cal Server                             |            |       | Map Floppy    | /        |                     |              |      |  |  |  |     |
|      | AI                                        | Servers                                | ne Service | es þ  |               | 1        | Configure this lo   | cal server   |      |  |  |  |     |
|      |                                           |                                        |            |       | QUICK START   |          |                     |              |      |  |  |  |     |
|      |                                           |                                        |            |       |               | 1        | 2 Add roles and fea | tures        |      |  |  |  |     |
|      |                                           |                                        |            |       |               |          | Add other servers   | to manage    |      |  |  |  |     |
|      |                                           |                                        |            |       | WHAT'S NEW    |          | 4 Create a server g | roup         |      |  |  |  |     |

7. Open het .img-bestand met een programma zoals 7-Zip of de berg op een Linux-machine als vette afbeelding.

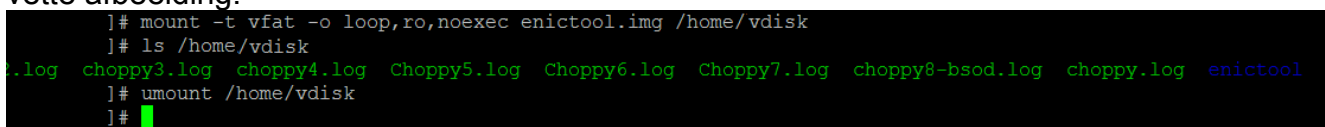